## **Create an Account**

To sign up and create an account, follow these steps.

- 1. From the login page, click Sign Up. You are immediately asked for a key word. A key word is like a password. It is unique to your program and is used as an extra security step to create a profile. The key word is supplied by your school administration. 2. Enter the key word and click **Go!**.
- 3. Enter the required information and click Submit.

## **Related Information**

You are required to sign up and create a profile so that your scores can be saved and connected to you.

Anyone who has an email address and knows the key word can sign up and create a profile.

If you forget your password, see Reset Your Password.

If you forget or cannot access your email address, see the email address information in Reset Your Password, under Related Information.